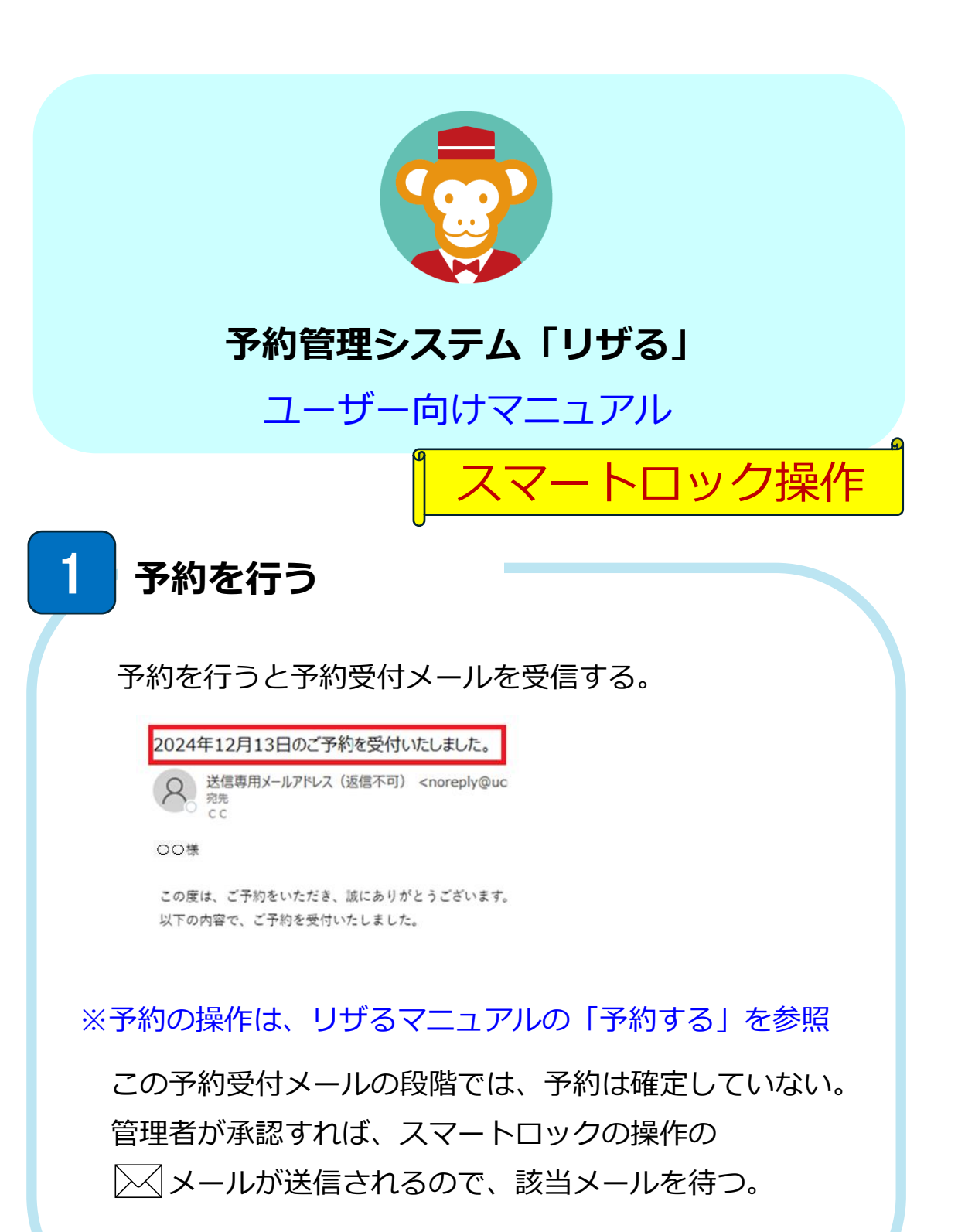

|                                                                                                    | 2024年12月13日                                                                                                    | スマートロッ                                                                                                    | ゆの操作方法のご案内                                                                                                    |                                                                                                    |                                                                                                   |                                                          |
|----------------------------------------------------------------------------------------------------|----------------------------------------------------------------------------------------------------|----------------------------------------------------------------------------------------------------|----------------------------------------------------------------------------------------------------|----------------------------------------------------------------------------------------------------|---------------------------------------------------------------------------------------------------|----------------------------------------------------------|
| Comparison of the second second secon               | Q 送信専用メール<br>空告                                                                                                    | アドレス(返付                                                                                                    | 言不可) <noreply@ucon< td=""><td></td><td>☺ ∽ 返信 !</td><td>今 全員に返信 → 転送<br/>2024/12</td></noreply@ucon<>                                                                                    |                                                                                                    | ☺ ∽ 返信 !                                                                                          | 今 全員に返信 → 転送<br>2024/12                                  |
| 2018<br>このま、こやわらいただきありがとうございます、<br>■スートロックの時代についてご意いいたします。<br>■スートロックの時代についてご意いいたします。<br>■ マートロックの時代についてご意いいたします。<br>■ マードロックの時代でいいてご意いいたします。<br>■ マードロックの時代でいいてご意いいたします。<br>■ マードロックの時代でいいてご意いいたします。<br>■ マードロックの時代でいいてご意いいたします。<br>■ マードロックの時代でいいてご意いいたいでいいたでいたで、このため、1000000000000000000000000000000000000                                                                                                    | CC                                                                                                    |                                                                                                    |                                                                                                    |                                                                                                    |                                                                                                   | 6067/ A4                                                 |
| <ul> <li>Congete Carbon Active Sea Solution Sea Solution Sea Soluti</li></ul> | DO様                                                                                                    |                                                                                                    |                                                                                                    |                                                                                                    |                                                                                                   |                                                          |
| xy-loy290條ftc0vtc2mptvblst.<br>1 : *#用目#: 2024 #12 月 13 日<br>2 : *#開題#: #Bxt-loy20 # ft 2 月 13 日<br>3 : *#問題#: #Bxt-loy20 # ft 2 月 13 日<br>3 : *#D # #Bxt-loy20 # ft 2 # ft 2 #   | この度は、ご予約をい                                                                                                    | ただきありカ                                                                                                    | がとうございます。                                                                                                    |                                                                                                    |                                                                                                   |                                                          |
|                                                                                                    | スマートロックの操作                                                                                                    | についてごう                                                                                                    | <b>覧内いたします。</b>                                                                                                    |                                                                                                    |                                                                                                   |                                                          |
|                                                                                                    | <ul> <li>■スマートロックの操</li> <li>1. ご利用日時になりま</li> </ul>                                                                                                    | 作方法<br>ミしたら、                                                                                                    |                                                                                                    |                                                                                                    |                                                                                                   |                                                          |
| <ul> <li>2. ご用用時に、<br/>ご利用時に、調査スポージセンジーご</li> <li>3. WTO URL ICアクセスしてくたさい、<br/><u>http:///////////////////////////////////</u></li></ul>                                                                                                    | ご利用日時:2024年                                                                                                    | ■ 12 月 13 E                                                                                                    | 1                                                                                                    |                                                                                                    |                                                                                                   |                                                          |
| 2. ************************************                                                                                                    | 2. ご利用施設で、                                                                                                    |                                                                                                    | -                                                                                                    |                                                                                                    |                                                                                                   |                                                          |
| NY/ A CANARA A CANARA A CANARA A CANARA A CANARA CANARA CAN              | <ol> <li>こ利用施設:国際ス</li> <li>3.以下のURLにアク</li> </ol>                                                                                                    | ホーツセン?<br>セスしてく1                                                                                                    | x—<br>Ečiv。                                                                                                    |                                                                                                    |                                                                                                   |                                                          |
| Alexandre and a control of a control of the Andre and a control of the United Balance and a control of the Andre and a control of the Andre and Andre and Andre             | https://                                                                                                    | 1 In                                                                                                    |                                                                                                    |                                                                                                    |                                                                                                   |                                                          |
| The second second se           | 10                                                                                                    | w                                                                                                    |                                                                                                    |                                                                                                    | PURULI DAM. DALL                                                                                  | L                                                        |
| <ul> <li>4. 解説は WEB ページ内の「解説する)がタンを押下してください</li> <li>5. 意説は WEB ページ内の「解説する)がタンを押下してください</li> <li>**スマートロックの解説・意識にはブラウザからの血雪論朝の取得が必要です。<br/>フラウザの設定で位置情報の取得を許可していただくようお願いいたします。</li> <li>スマートロックの操作</li> <li>エー・ロック操作 1/2%</li> <li>第一次の「アクター」</li> <li>第1月版設 回際スポーツセンター</li> <li>第1月版設 回際スポーツセンター</li> <li>第1月版設 回際スポーツセンター</li> <li>第1月版設 回際スポーツセンター</li> <li>第1日 2024年12月13日</li> <li>第2日</li> <li>第里者承認した後、スマートロック操作方法の × メーしが送信される。</li> <li>メール受信後、本文にある URL をクリックすると</li> <li>上記の「スマートロックの操作」画面に移動し、スマー</li> </ul>                                                                                                    | COMILICATALITICA AND                                                                                                    | Mar 11776   1776                                                                                                    |                                                                                                    | PERSONAL PROPERTY AND A CONTRACT OF THE PERSON OF THE PERSON OF THE PERS |                                                                                                   |                                                          |
| <ul> <li>5. 監禁は WEB ページ内の[指鉄する]がタンを押下してください</li> <li>**スマートロックの解除・振禁にはブラウザからの血雪暗朝の取得が必要です。<br/>プラウザの設定で位置情報の取得を許可していただくようお願いいたします。</li> <li>スマートロックの操作</li> <li>マートロックの操作</li> <li>マートロック操作 大マー・ボックスSBX00</li> <li>マートロック操作 シンター</li> <li>専用語 北半面</li> <li>第11日</li> <li>2024年12月13日</li> <li>マニー</li> <li>メニュー名</li> <li>第11日</li> <li>2024年12月13日</li> <li>(本育館村内半面の910</li> <li>00.00</li> <li>10.00</li> <li>シール受信後、スマートロック操作方法の く メーレが送信される。</li> <li>メール受信後、本文にある URL をクリックすると</li> <li>上記の「スマートロックの操作」画面に移動し、スマー</li> </ul>                                                                                                    | 4. 解錠は WEB ページ                                                                                                    | 「内の[解錠す                                                                                                    | る]ボタンを押下してください                                                                                                    |                                                                                                    |                                                                                                   |                                                          |
| <ul> <li>*スマートロックの操作 装装にはブラウザからの位置種の取得が多までは、</li> <li>スマートロックの操作</li> <li>スマートロックの操作</li> <li>マレールマシー</li> <li>マレールマシー</li> <li>アマートロックは中</li> <li>アマートロックは中</li> <li>アマートロックは中</li> <li>アマートロックは中</li> <li>アマートロック操作方法の シーメー</li> <li>レが送信される。</li> <li>メール受信後、本文にある URL をクリックすると</li> <li>上記の「スマートロックの操作」画面に移動し、スマー</li> </ul>                                                                                                    | J. ABACIA WED (-)                                                                                                    | PACE/BAC 9                                                                                                    | 5)// X / 211   0 C ( / 2 C V                                                                                                    |                                                                                                    |                                                                                                   |                                                          |
| アクサウの設定で位置情報の取得を許可していただくようお願いいたします。 スマートロックの操作 マレーロック加作 マレーロック加作 アマートロックリンシー アマートロックリンシー アマートロックセンター アロー・ビーロックロー・ビーロック保作方法の 「メーレのび送信される。 アレーレジにある URL をクリックすると 上記の「スマートロックの操作」面面に移動し、スマート                                                                                                    | ※スマートロックの解                                                                                                    | 絵・筋絵に(                                                                                                    | +ブラウザからの位要は認の取得が                                                                                                    |                                                                                                    |                                                                                                   |                                                          |
| スマートロック操作         マイ・トロック操作         アイ・トロック操作         アイ・トロック操作方法の         アイ・レック操作方法の         アイ・レック         アイ・レック         アイ・         アイ・         アイ・         アイ・         アイ・         アイ・         アイ・         アイ・         アイ・         アイ・         アイ・         アイ・         アイ・                                                                                                    | MAY 1 H 7 7 V/M+                                                                                                    | acc. 123, acc. V = 1                                                                                                    |                                                                                                    | い果です                                                                                                    |                                                                                                   |                                                          |
| マートロック吸作         マートロック操作         アマートロック操作         アマートロック操作方法の         アマートロック操作方法の         アン         アン     <                                                                                                    | ブラウザの設定で位                                                                                                    | 置情報の取得                                                                                                    | また いいただくようお願いい                                                                                                    | '必要です。<br>たします。                                                                                                    |                                                                                                   |                                                          |
| スマートロックの操作         エマートロック操作         エマートボックスSBX00         「第         「第         「第         「第         「第         「第         「第         「第         「第         「第         「第         「第         「第         「第         「第         「第         「第         「第         「第         「第         「第         「第         「第         「100         「100         「100         「100         「100         「100         「100         「100         「100         「100         「100         「100         「100         「100         「100         「100         「100         「100         「100         「100         「100         「100         「100         「100         「100         「100         「100                                                                                                    | ブラウザの設定で位                                                                                                    | 置情報の取得                                                                                                    | また かいして いただくようお願いい                                                                                                    | 必要です。<br>たします。                                                                                                    |                                                                                                   |                                                          |
| ▼マートロック器       下7名       第作         エマートロック器       エマートボックスSBX00       エロ         ご利用版股       国際スポーツセンター       第一         新・部屋       北半西       1         利用       2024年12月13日       1         メニュー <u>×ニュー名       戦始機       終 7.74勝         メニュー       <u>×ニュー名       戦始機       終 7.74勝         メニュー       <u>×ニュー名       戦始機       終 7.74勝         メニュー       <u>×ニュー名       戦始機       終 7.74勝         メニュー       <u>×ニュー名       戦始機       終 7.74勝         メニュー       シニュー名       戦的機関       メ 7.74勝         メニュー       シニュー名       戦的機関       メ 7.74勝         メニュー       シニュー       シニュー       シェー         ショー       シロック       ショー       ショー         ショー       ショー       シー       シー         ショー       レショー       ショー       ショー         ショー       レショー       ショー       ショー         ショー       レショー       ショー       ショー         ショー       レショー       レショー       レショー   </u></u></u></u></u>                                                                                                    | ブラウザの設定で位                                                                                                    | 置情報の取得                                                                                                    | 。フラッシックランランロー 単価板の取得が<br>身を許可していただくようお願いい                                                                                                    | 必要です。<br>たします。                                                                                                    |                                                                                                   |                                                          |
| マートロック操作       ドア名       操作         スマートボックス88200       東京       東京         ご別用施設       国際スポーツセンター       単第         期日       2024年12月13日       マーム       東京         メニー       メニー名       町谷の田       夜70時町       1000         管理者承認した後、スマートロック操作方法の       メー       メー         いが送信される。       メー       シー       レワー       シー         シュー       シュー       シュー       シュー       シュー         シュー       レワクの操作」       画面に移動し、スマー                                                                                                    | ブラウザの設定で位<br>スマートロッ                                                                                                    | 置情報の取得<br>の<br>の<br>た<br>の<br>提得<br>で<br>の<br>課                                                                                                    | *////////////////////////////////////                                                                                                    | 必要です。<br>たします。                                                                                                    |                                                                                                   |                                                          |
| スマートロック操作     エマートボックスSBX00     正本       ご利用施設     国際スポーツセンター       単新・範辺     北半両       利用日     2024年12月13日       メニュー     メニュー名       第三     第三       第三     第三 <t< td=""><td>ブラウザの設定で位<br/>スマートロッ<br/>尿3</td><td>置情報の取得<br/>アクの操</td><td>ックフラッカラの正当に戦の状況の<br/>男を許可していただくようお願いい<br/>作</td><td>必要です。<br/>たします。</td><td></td><td></td></t<>                                                                                                    | ブラウザの設定で位<br>スマートロッ<br>尿3                                                                                                    | 置情報の取得<br>アクの操                                                                                                    | ックフラッカラの正当に戦の状況の<br>男を許可していただくようお願いい<br>作                                                                                                    | 必要です。<br>たします。                                                                                                    |                                                                                                   |                                                          |
| ご初期総設     国際スポーツセンター       場所・師屋     北半両       利用日     2024年12月13日       メニュー <u>メニュー名</u> 第796時     夜宵館村内半面の910       9500     10.00                                                                                                    | ブラウザの設定で位<br>スマートロッ<br>度3                                                                                                    | 置情報の取得<br>アクの操                                                                                                    | アノワリカ つび 血道 信頼の (水戸の)<br>身を許可していただくようお願いい<br>作                                                                                                    | 必要です。<br>たします。                                                                                                    |                                                                                                   |                                                          |
| 24/11       1/14回         4用       2024年12月13日         メニュー       メニュー名         第所・師屋       1/14回         メニュー       メニュー名         第日       2024年12月13日         メニュー       オニュー名         第日       1000         第回       1000         第回       1000         1000       1000                                                                                                    | ブラウザの設定で位<br>スマートロッ<br>度る<br>スマートロ                                                                                                    | 置情報の取得<br>レクの操<br>ロック操作                                                                                                    | アノフラッカ つび 正 温 信 ((の) (() () () () () () () () () () () () (                                                                                                    | 必要です。たします。                                                                                                    | 操作                                                                                                |                                                          |
| W/T # JUE       JCFHE         MIRE       2024年12月13日         X=1-       X=-4       IBbbill       8776/ll         Y=1-       X=-4       IBbbill       8776/ll         管理者承認した後、スマートロック操作方法の ○ メー       メー       メー         いび送信される。       メール受信後、本文にある URL をクリックすると       上記の「スマートロックの操作」画面に移動し、スマー                                                                                                    | ブラウザの設定で位<br>スマートロッ<br>戻る<br>スマートロ                                                                                                    | 置情報の取得<br>アクの操<br>ロック操作                                                                                                    | アノフラッカ つび正当信報の(X)(今か<br>身を許可していただくようお願いい<br>作<br>スマートボックスSBX00                                                                                                    | 必要です。<br>たします。<br>) <u>第</u> 篇                                                                                                    | 操作<br>- 総定                                                                                        |                                                          |
|                                                                                                    | ブラウザの設定で位<br>スマートロッ<br>戻る<br>スマートに<br>ご利用施設                                                                                                    | <b>ノクの操</b>                                                                                                    | アノフラッカ つび 正当 信報 の 水 (今 か)<br>身を許可して いただくよう お願いい<br>作<br>スマートボックスSBX00<br>国際スポーツセンター                                                                                                    | 必要です。<br>たします。<br>) <u></u> <sup>96</sup>                                                                                                    | 操作<br>通道                                                                                          |                                                          |
| メニュー名         開始時間         終7時間           体育館村内半面0910         09:00         10:00           管理者承認した後、スマートロック操作方法の ○ メー<br>しが送信される。         メー           シール受信後、本文にある URL をクリックすると         上記の「スマートロックの操作」画面に移動し、スマー                                                                                                    | ブラウザの設定で位<br>スマートロッ<br>戻る<br>スマートロ<br>ご利用施設<br>場所・卸屋                                                                                                    | <b>ノクの操</b><br>レック操作                                                                                                    | アノフラッカ つび正量 (株の水ドゥッ<br>身を許可していただくようお願いい<br>作<br>スマートボックスSBX00<br>国際スポーツセンター<br>北半面<br>2001年10日40日                                                                                        | 必要です。<br>たします。<br>) <u></u> <sup>家田</sup>                                                                                                    | 操作<br>##                                                                                          |                                                          |
| 管理者承認した後、スマートロック操作方法の ≥ メー<br>しが送信される。<br>シール受信後、本文にある URL をクリックすると<br>上記の「スマートロックの操作」画面に移動し、スマー                                                                                                    | ブラウザの設定で位<br>スマートロン<br>戻る<br>スマートロ<br>ご利用施設<br>場所・卸屋<br>利用日                                                                                                    | す<br>す<br>で<br>取<br>が<br>し<br>、<br>の<br>取<br>が<br>、<br>の<br>取<br>か<br>、<br>の<br>取<br>か<br>、<br>の<br>取<br>か<br>、<br>の<br>取<br>か<br>、<br>の<br>取<br>か<br>、<br>、<br>の<br>取<br>か<br>、<br>、<br>の<br>、<br>の<br>、<br>の<br>、<br>の<br>、<br>、<br>の<br>、<br>、<br>の<br>、<br>の<br>、<br>、<br>の<br>、<br>、<br>の<br>、<br>の<br>、<br>、<br>の<br>、<br>の<br>、<br>、<br>の<br>、<br>の<br>、<br>の<br>、<br>の<br>、<br>の<br>、<br>の<br>、<br>の<br>、<br>の<br>、<br>の<br>、<br>、<br>、<br>の<br>、<br>、<br>、<br>、<br>の<br>、<br>の<br>の<br>、<br>の<br>の<br>の<br>、<br>の<br>の<br>の<br>の<br>、<br>の<br>の<br>の<br>の<br>の<br>の<br>の<br>の<br>の<br>の<br>の<br>の<br>の | アノフリッカ つび 広盗 信頼 の 水 (今 水 (今 水 (今 水 (今 水 (今 水 (今 水 (今 水                                                                                                    | 必要です。<br>たします。<br>) <u></u> 新館                                                                                                    | 操作<br>施定                                                                                          |                                                          |
| 管理者承認した後、スマートロック操作方法の ⊠ メー<br>ルが送信される。<br>⊠ メール受信後、本文にある URL をクリックすると<br>上記の「スマートロックの操作」 画面に移動し、スマー                                                                                                    | ブラウザの設定で位<br>スマートロン<br>尾る<br>スマートロン<br>ご利用施設<br>場所・師屋<br>利用日<br>メニュー                                                                                                    | 2                                                                                                    | トノフラッカ つびは温信味の水汚か<br>長を許可していただくようお願いい<br>作<br>スマートボックスSBX00<br>国際スポーツセンター<br>北半面<br>2024年12月13日<br>メニュー名<br>地帯びにはかどまっかの                                                                  | 必要です。<br>たします。<br>) 新館<br>明始時間                                                                                                    | 操作<br>線2<br>終7時間                                                                                  |                                                          |
| 管理者承認した後、スマートロック操作方法の ⊠ メー<br>ルが送信される。<br>⊠ メール受信後、本文にある URL をクリックすると<br>上記の「スマートロックの操作」 画面に移動し、スマー                                                                                                    | ブラウザの設定で位<br>スマートロッ<br>尾3<br>スマートロ<br>ご利用施設<br>場所・部屋<br>利用日<br>メニュー                                                                                                    |                                                                                                    | F) アリッカ つび 血道 信頼の状態が<br>Fを許可していただくようお願いい     F) マター<br>スマートボックスSBX00     国際スポーツセンター     北半面     2024年12月13日     メニュー名     体育館村内半面0910                                                    | 必要です。<br>たします。<br>) <u>第時</u><br>1<br>1<br>1<br>1<br>1<br>1<br>1<br>1<br>1<br>1<br>1<br>1<br>1<br>1<br>1<br>1<br>1<br>1<br>1                                                                                                    | 操作<br>後<br>後<br>10:00                                                                             |                                                          |
| 宮理有承認した後、スマートロック探作方法の ≥ ヌー<br>ルが送信される。<br>≥ メール受信後、本文にある URL をクリックすると<br>上記の「スマートロックの操作」画面に移動し、スマー                                                                                                    | ブラウザの設定で位<br>スマートロッ<br>戻る<br>スマートロ<br>ご利用施設<br>場所・卸屋<br>利用日<br>メニュー                                                                                                    | 」<br>ックの操作<br>・<br>・                                                                                                    | トワフラカ らび 広重 信頼 の水 (キ) が<br>男を許可していただくよう お願いい<br>作<br>スマートボックスSBX00<br>国際スポーツセンター<br>北半面<br>2024年12月13日<br>メニュー名<br>体育館村内半面0910                                                           | 必要です。<br>たします。                                                                                                    | 操作<br>施設                                                                                          |                                                          |
| ルが送信される。<br>⊠ メール受信後、本文にある URL をクリックすると<br>上記の「スマートロックの操作」画面に移動し、スマー                                                                                                    | ブラウザの設定で位<br>スマートロン<br>戻る<br>スマートロ<br>ご利用施設<br>場所・部屋<br>メニュー                                                                                                    | マククの操作                                                                                                    | アノフリッカ つび 正量 信 (K の K (F) が<br>男を許可していただくよう お願いい<br>作<br>スマートボックスSBX00<br>国際スポーツセンター<br>北半面<br>2024年12月13日<br>メニュー名<br>体育館村内半面0910                                                       | 必要です。<br>たします。                                                                                                    | 提作<br>派定<br>10:00                                                                                 |                                                          |
| → Min Cale Cale Cale Cale Cale Cale Cale Cale                                                                                                    | ブラウザの設定で位<br>スマートロッ<br>えマートロッ<br>スマートロ<br>ご利用施路<br>場所・御庭<br>メニュー                                                                                                    | 2                                                                                                    | ドア名<br>スマートボックスSBX00<br>国際スポーツセンター<br>北半面<br>2024年12月13日 た後、スマー                                                                                                    | 必要です。<br>たします。<br>の<br><u>明始時間</u><br>09:00<br>トロック挟                                                                                                    | <sup>提作</sup>                                                                                     | の<br>区 メ                                                 |
| ☆メール受信後、本文にある URL をクリックすると<br>上記の「スマートロックの操作」画面に移動し、スマー                                                                                                    | フラウザの設定では<br>スマートロン<br>RT<br>スマートロン<br>ズ利用施設<br>場所・範疇<br>利用日<br>メニュー<br>管理者承認                                                                                                    |                                                                                                    | ドワリン からびは温信味の水時が<br>場を許可していただくようお願いい<br>パーマンクトボックスSBX00<br>国際スポーツセンター<br>北半面<br>2024年12月13日<br>メニュー名<br>体育館村内半面の910                                                                      | 必要です。<br>たします。<br>の<br>明始時期<br>09:00<br>トロック打                                                                                                    | 操作<br>》<br>》<br>》<br>》<br>》<br>》<br>》<br>》<br>》<br>》<br>》<br>》<br>》<br>》<br>》<br>》<br>》<br>》<br>》 |                                                          |
| 上記の「スマートロックの操作」画面に移動し、スマー                                                                                                    | ブラウザの設定では         スマートロッ         スマートロッ         スマートロッ         ブラウザの設定では         スマートロッ         ブラウザの設定では         スマートロッ         マートロッ                                                                                                    |                                                                                                    | トリッカのは温温候の水時の<br>場を許可していただくようお願いい<br>作          ドア名         スマートボックスSBX00         国際スポーツセンター         北半面         2024年12月13日         メニュー名         体育館村内半面0910         た後、スマー         る。 | <sup>20</sup> 展です。<br>たします。<br>0 <b>用始時間</b><br>09:00<br>トロック挟                                                                                                    | 操作                                                                                                | 。<br>の<br>区<br>メ                                         |
| 上記の「スマートロックの操作」画面に移動し、スマ-                                                                                                    | <sup>ブラウザの設定では</sup><br>スマートロッ<br>えマートロッ<br>スマートロ<br>ご利用館<br>利用日<br>メニュー<br>管理者承<br>いが送信。<br>ズノートロ                                                                                                    |                                                                                                    | ドア名<br>スマートボックスSBX00<br>国際スポーツセンター<br>北半面<br>2024年12月13日          メニュー名<br>体育館村内半面0910         た後、スマー<br>る。                                                                              | <sup>20展です。</sup><br>たします。                                                                                                    | <sup>提作</sup>                                                                                     | の <li>、 メ</li>                                           |
|                                                                                                    | ブラウザの設定では         スマートロッ         R3         スマートロッ         R3         スマートロッ         第所・部編         期所・部編         期用目         メニュー         管理者承認         ルが送信ご         メール                                                                                                    | 2<br>ま<br>ま<br>秋の取<br>か<br>ク<br>の<br>操<br>作<br>こ<br>こ<br>こ<br>こ<br>こ<br>し<br>7<br>こ<br>れ<br>そ<br>し<br>7<br>こ<br>て<br>れ<br>そ<br>し<br>7<br>こ<br>れ<br>そ<br>し<br>7<br>こ<br>れ<br>そ<br>し<br>7<br>こ<br>れ<br>そ<br>し<br>7<br>こ<br>れ<br>ろ<br>し<br>7<br>こ<br>れ<br>ろ<br>し<br>7<br>こ<br>た<br>し<br>7<br>こ<br>ろ<br>し<br>7<br>こ<br>ろ<br>し<br>7<br>こ<br>ろ<br>し<br>7<br>こ<br>ろ<br>し<br>7<br>こ<br>ろ<br>し<br>7<br>こ<br>ろ<br>し<br>7<br>こ<br>ろ<br>し<br>7<br>こ<br>ろ<br>し<br>7<br>こ<br>ろ<br>し<br>7<br>こ<br>ろ<br>し<br>7<br>こ<br>ろ<br>し<br>7<br>こ<br>ろ<br>し<br>7<br>こ<br>ろ<br>し<br>7<br>こ<br>ろ<br>こ<br>ろ<br>こ<br>ろ<br>し<br>7<br>こ<br>ろ<br>こ<br>ろ<br>こ<br>ろ<br>こ<br>ろ<br>こ<br>ろ<br>こ<br>ろ<br>こ<br>ろ<br>こ<br>ろ<br>こ<br>ろ<br>こ<br>ろ<br>こ<br>ろ<br>こ<br>ろ<br>こ<br>ろ<br>こ<br>ろ<br>こ<br>ろ<br>こ<br>ろ<br>こ<br>ろ<br>こ<br>ろ<br>こ<br>こ<br>ろ<br>こ<br>ろ<br>こ<br>ろ<br>こ<br>ろ<br>こ<br>ろ<br>こ<br>ろ<br>こ<br>ろ<br>こ<br>ろ<br>こ<br>ろ<br>こ<br>ろ<br>こ<br>こ<br>こ<br>こ<br>こ<br>こ<br>こ<br>ろ<br>こ<br>こ<br>こ<br>こ<br>こ<br>こ<br>こ<br>こ<br>こ<br>こ<br>こ<br>こ<br>こ                                                                                                    | ドア名       スマートボックスSBX00       国際スポーツセンター       北半面       2024年12月13日       メニュー名       体育館村内半面0910       た後、スマー       る。       諸後、本文にあ                                                   | <sup>20展です。</sup><br>たします。<br>9<br>10<br>10<br>10<br>10<br>10<br>10<br>10<br>10<br>10<br>10<br>10<br>10<br>10                                                                                                    | <sup>課作</sup>                                                                                     | の < <p>メ</p>                                             |
|                                                                                                    | ブラウザの設定では         スマートロッ         スマートロッ         スマートロッ         スマートロッ         スマートロッ         マートロッ         マートロッ         マートロッ         マートロッ         マートロッ         マートロッ         マートロッ         マートロッ         ママートロッ         ママートロッ         ママートロッ         ママートロッ         ママートロッ         ママートロッ         ママートロッ         アマートロッ         ママートロッ         ママートロッ         ママートロッ         ママートロッ         ママートロッ         ママートロッ         ママートロッ         アマートロッ         ママートロッ         アマートロッ         アマートロッ         アマートロッ         アマートロッ         アマートロッ         アマートロッ         アマー・ロッ         アマー・ロッ         アマー・ロッ         アマー・ロッ         アマー・ロッ         アマー・ロッ         アマー・ロッ         アマー・ロッ         アマー・ロッ         アマー・ロッ         アマー・ロッ         アマー・ロッ         アマー・ロッ <td></td> <td>ドア名         スマートボックスSBX00         国際スポーツセンター         北半面         2024年12月13日         メニュー名         体育館村内半面0910         た後、スマー         る。         諸後、本文にあ         ートロックの著</td> <td>∞ert.<br/>たします。</td> <td><sup>操作</sup></td> <td>の  <li>ぶの くろう くう くう くう くう くう くう くう くう くう くう くう くう くう</li></td> |                                                                                                    | ドア名         スマートボックスSBX00         国際スポーツセンター         北半面         2024年12月13日         メニュー名         体育館村内半面0910         た後、スマー         る。         諸後、本文にあ         ートロックの著                 | ∞ert.<br>たします。                                                                                                    | <sup>操作</sup>                                                                                     | の <li>ぶの くろう くう くう くう くう くう くう くう くう くう くう くう くう くう</li> |

| リック操 | 作<br><b>2名</b><br>EMG-E09                                  | 操作                                         | □ック操作 | ドア名         操作           ーンEMG-E09         新設          |    |
|------|------------------------------------------------------------|--------------------------------------------|-------|--------------------------------------------------------|----|
| 2    | "nextstage.ucor<br>情報を使用しよう                                | nne.jp" が位置<br>うとしています                     | ev mi | デバイスの現在地情報について、<br>nextstage.uconne.jp が使用許可を<br>めています | :求 |
| 5    | 現在、Safariには<br>報へのアクセス相<br>"nextstage.uconne.jp<br>アクセスを許可 | は正確な位置情<br>権があります。<br>う。にも位置情報への<br>可しますか? |       | サイトへのアクセス時のみ許可する                                       |    |
|      | , , chem-                                                  | 100,70.                                    |       | 今回のみ許可                                                 |    |

本システムはスマートロックの解錠・施錠をする際 に、操作が施設の近くで行われていることを確認する ために位置情報の取得を行う。

ご同意いただける場合は、上記のように「許可」もし くは「サイトへのアクセス時のみ許可」を選択。

注意)許可いただけない場合は、スマートロックの操 作はできませんのでご了承下さい。

| ートロックの操                                                                                             | 作                                                                                                    |                                |                                       |
|----------------------------------------------------------------------------------------------------|----------------------------------------------------------------------------------------------------|--------------------------------|---------------------------------------|
|                                                                                                    |                                                                                                    |                                |                                       |
| スマートロック操作                                                                                           | <b>ドア名</b><br>スマートボックスSBX00                                                                                             | 野錠                             | 操作<br>施錠                              |
| ご利用施設                                                                                               | 国際スポーツセンター                                                                                                    |                                |                                       |
| 場所·部屋                                                                                               | 北半面                                                                                                    |                                |                                       |
| 利用日                                                                                                 | 2024年12月13日                                                                                                    |                                |                                       |
| ×=                                                                                                  | メニュー名                                                                                                    | 開始時間                           | 終了時間                                  |
|                                                                                                    |                                                                                                    |                                |                                       |
| スマートロ<br>クリックす<br>解錠される。                                                                            | <sup>体育館村内半面0910</sup><br>ックを解除するには、<br>る。以下のメッセーシ                                                                      | <sup>09:00</sup><br>解錠<br>ジが表示 | 10:00<br>ボタンを<br>されれば                 |
| スマートロ<br>クリックす。<br>解錠される。<br>nextstage.uconne.jp のf<br>スマートロックの解縦に成功しま                              | <sup>体育館村内半面0910</sup><br>ックを解除するには、<br>る。以下のメッセーシ<br><sup>99</sup><br><sup>19</sup><br><sup>19</sup>                   | <sup>09:00</sup><br>解錠<br>ジが表示 | 10:00<br>ボタンを<br>されれば                 |
| スマートロ<br>クリックす。<br>解錠される。<br>nextstage.uconne.jpのP<br>スマートロックの解錠に成功しま                               | <sup>体育館村内半面0910</sup><br>ックを解除するには、<br>る。以下のメッセーシ<br>。<br><sup>98</sup><br><sup>16</sup>                               | 09:00<br>解錠<br>ジが表示            | 10:00<br>ボタンを<br>されれば                 |
| スマートロ<br>クリックす。<br>解錠される。<br>nextstage.uconne.jpのP<br>スマートロックの解錠に成功しま                               | <sup>体育館村内半面0910</sup><br>ックを解除するには、<br>る。以下のメッセーシ<br>。<br><sup>略</sup><br><sup>は</sup><br>ックを施錠するには、                   | 09:00<br>解錠<br>ジが表示<br>施錠      | 10:00<br>ボタンを<br>されれば                 |
| スマートロ<br>クリックす。<br>解錠される。<br>nextstage.uconne.jpのP<br>スマートロ・<br>スマートロ・<br>クリックす。                    | ゆクを解除するには、<br>る。以下のメッセーシ<br>ゆ<br>ゆ<br>な<br>の<br>な<br>い<br>か<br>ク<br>を施錠するには、<br>る。以下のメッセーシ                              | 09:00<br>解錠<br>ジが表示<br>ジが表示    | 10:00<br>ボタンを<br>されれば<br>ボタンを<br>されれば |
| スマートロ<br>クリックす。<br>解錠される。<br>nextstage.uconne.jp のP<br>スマートロックの解鍵に成功しま<br>スマートロ<br>クリックす。<br>施錠される。 | <sup>体育館村内半面0910</sup><br>ックを解除するには、<br>る。以下のメッセーシ<br>。<br><sup>978</sup><br><sup>107</sup><br>ックを施錠するには、<br>る。以下のメッセーシ | 09:00<br>解錠<br>ジが表示<br>ジが表示    | 10:00<br>ボタンを<br>されれば<br>されれば         |
| スマートロ<br>クリックす。<br>解錠される。<br>nextstage.uconne.jpのP<br>スマートロックの解縦に成功しま<br>スマートロ<br>クリックす。<br>施錠される。  | ゆクを解除するには、<br>る。以下のメッセーシ<br>。<br>ゆ<br>ゆ<br>な<br>の<br>な<br>の<br>の<br>の<br>の<br>の<br>の<br>の<br>の<br>の<br>の<br>の<br>の<br>の | 09:00<br>解錠<br>ジが表示<br>ジが表示    | 10:00<br>ボタンを<br>されれば<br>されれば         |